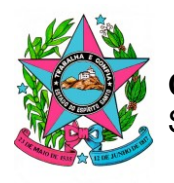

**Governo do Estado do Espírito Santo** Secretaria de Estado da Educação

## ELABORAÇÃO DO PCA SEDU 2026

### <u>TUTORIAL PARA APROVAÇÃO DAS DEMANDAS POR GESTORES E</u> <u>SUBSECRETÁRIOS</u>

Após o envio do formulário, o DFD estará disponível para aprovação do gestor da área requisitante. Vale ressaltar que a aprovação estará disponível a qualquer pessoa com acesso à caixa do e-docs do setor, mas o documento só terá validade caso seja aprovado pelo(a) gestor(a) da área.

É importante destacar que o preenchente do formulário não poderá aprová-lo. Assim, aprovação não estará visível para quem efetuou o preenchimento.

Caso o formulário tenha sido preenchido pelo(a) próprio(a) gestor(a) da área, recomendamos que a aprovação seja feita excepcionalmente por outro(a) servidor(a) da mesma área, com a devida justificativa registrada no campo apropriado, conforme será detalhado a seguir.

Se o(a) gerente estiver de férias, o mesmo procedimento deverá ser adotado, com a alteração da justificativa no campo correspondente.

### 1º PASSO: ACESSAR A TAREFA DE APROVAÇÃO DO E-FLOW

O documento poderá ser acessado tanto pelo link que chegará via e-mail quanto diretamente no portal do E-flow, conforme exemplificado abaixo.

 Acessar o portal do E-flow, clicando em <u>e-flow.es.gov.br</u>. É necessário estar previamente logado ao acesso cidadão ou ao gov.br;

| ← → C =; treinamento.e-flow.es.gov.br |                                                 |                                                                                                    |                                                                                                    | ☆ 단 <u>초</u> 🧐 :                                    |
|---------------------------------------|-------------------------------------------------|----------------------------------------------------------------------------------------------------|----------------------------------------------------------------------------------------------------|-----------------------------------------------------|
| E-FLOW ଝିଲି ES                        |                                                 |                                                                                                    | GOVERNO DO ESTADO                                                                                       | 5                                                   |
| ≡                                     | TREINAMEN                                       | ro                                                                                                    | <u>e</u>                                                                                                |                                                     |
| Clá, Larisse                          | ou acompanhe a situação de um Fluxo iniciado co | n o qual você esteja envolvido.                                                                                                   |                                                                                                    |                                                     |
| Meus Fluxos                           | 1 Em andamento                                  | 0 Iniciados por mim<br>O Acessar                                                                                                  | <ul> <li>Pendentes para mim</li> <li>⊙ Acessar</li> </ul>                                               |                                                     |
| Iniciar um Fluxo                      |                                                 | N                                                                                                    | lotificações                                                                                            | ×                                                   |
| 256 Para o Cidadão<br>@ Acessar       | 15 Em SEDU, PGE ou<br>SEGER                     | Exibindo                                                                                                    | 15 de 34 (34 não                                                                                        | lidas) 🧿                                            |
|                                       | E-FL O<br>Ini<br>ST<br>pc                       | ndência em Fluxo r<br>Fluxo DFD: Formaliz<br>ciado em 02/07/202<br>TEPHANIE CORREA<br>Issui Tarefa com pen<br>02/07/2024 17:05:08 | to E-Flow<br>zação de demanda p<br>24 17:04:52 no E-Flo<br>MARQUES - GS - SE<br>dência para você.<br>() | Dara PCA<br>w por<br>DU - GOVES<br>Marcar como lida |

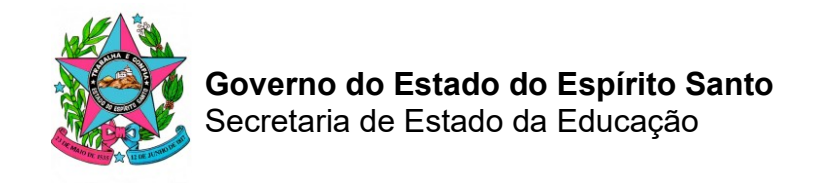

• Na seção "Meus Fluxos", clicar em "pendentes para mim";

| ← → C treinamento.e-flow.es.gov.br                                                                 |                                                                                   | * 5   4 🖗 :                            |
|----------------------------------------------------------------------------------------------------|-----------------------------------------------------------------------------------|----------------------------------------|
| E-FLOW ੴ₽₽ ES                                                                                      |                                                                                   | OVERING DO ESTINO<br>DO ESPIRITO BANTO |
| ■                                                                                                  | TREINAMENTO                                                                       | ۹ پ                                    |
| Clá, Larisse<br>Inicie um novo Fluxo dentre os disponível<br>Meus Fluxos<br>1 Total<br>(@ Accesar) | is ou acompanhe a situação de um Fluxo iniciado com o qual você esteja envolvido. | 1 Pendentes para mim                   |
| <ul> <li>Iniciar um Fluxo</li> <li>256 Para o Cidadão</li> <li>@ Accessar</li> </ul>               | 15 Em SEDU, PGE ou<br>SEGER<br>( Acessar Acessar Acessar)                         |                                        |
|                                                                                                    | E-FLOW ੴ≳ES                                                                       | ////Prodest                            |

• Clicar sobre o fluxo a ser avaliado para aprovação;

| ← → C C treinamento.e-flow.es.gov.br/flow-instance-list                                                                                                    |                                                                                                    | ★ D   국 🔞 i                        |
|----------------------------------------------------------------------------------------------------|----------------------------------------------------------------------------------------------------|------------------------------------|
| E-FLOW 않음 ES                                                                                                    |                                                                                                    | GOVIERA DO DENTANO                 |
| ≡                                                                                                    | TREINAMENTO                                                                                           | 🕒 🧶                                |
| Acesse aqui os Fluxos iniciados por voc                                                                                                    | té ou dos quais participe de alguma forma.                                                            |                                    |
| Exibindo 1 de 1<br>Buscar pelo nome do Fluxo, sua data<br>(En andamento ) Com pendências para min (<br>DFD: Formalização de demanda para -<br>STEPHANE COBEA MARQUES: GB: SEDU<br>2007/2024 17.04.92<br>Prodenta | s de criação ou usuário que o iniciou                                                                 |                                    |
| OVERAND DO ESTRICO<br>DO ESPIRITO SANTO                                                                                                    | E-FLOW EBES<br>Secretaria de Gestão e Recursos Humanos (SEGER)<br>Governo do Estado do Espírito Santo | Prodest<br>Eccelegie de informação |

# 2° PASSO: APROVAR OU RECUSAR DEMANDA VIA E-FLOW

 Preencher, de forma obrigatória, campo de texto com o parecer relativo à aprovação ou recusa da demanda;

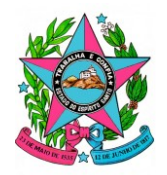

Governo do Estado do Espírito Santo

Secretaria de Estado da Educação

| F-FL         | ∩w°≅∋ FS                                                                                                    |                                                                                                    |  |
|--------------|----------------------------------------------------------------------------------------------------|----------------------------------------------------------------------------------------------------|--|
| =            |                                                                                                    | ۲۳۶<br>۹ (۵)                                                                                                |  |
| Meus Fluxos  | DFD: Formalização de demanda para PCA                                                                                                    | SEDU - GS (Virnio 18)                                                                                       |  |
|              | Descrição e Informações O                                                                                                    |                                                                                                    |  |
| 1<br>©   For | nulário para Formalização de Demanda                                                                                                    | 2 STEPHANE COREA MARQUES - 06 - SEDU - GOVES Readizeds                                                      |  |
| 2<br>Ø @ Enc | iminhamento                                                                                                    | * STEPHANE COREA MARQUES - 05 - SEDU - COVES Readlands                                                      |  |
| 3<br>©@ Apr  | ovação do(a) gestor(a)                                                                                                    | (Refelator                                                                                                  |  |
| Papel ut     | lizado para capturar o(s) documento(s) da Tarefa no E-Docs                                                                                                    | ~                                                                                                    |  |
|              | Contexido availado:<br>2024-W673FK 🗭 Effect ISED- 63 LPED formalização de demanda para PCA I Pe<br>2024-KIVTEM 🖉 Effect ISED- 03 LPED formalização de demanda para PCA I Perendeir formalização                                                                                                    | nercher Fornzläco (RJPP) off<br>11.2. Prostolis detabask de demaske RJPFL off                               |  |
|              | 2024-R54C2R         L <sup>2</sup> Effort SEU - 65: IEE: Formalização de demanda para PCA i Preencher Formalização           2024-R54C2R         L <sup>2</sup> Effort SEU - 65: IEE: Formalização de demanda para PCA i Preencher Formalização           2024-R54C2R         L <sup>2</sup> Effort SEU - 65: IEE: Formalização de demanda para PCA i Preencher Formalização | ulaio 12.2. Austificativa completa IRI.PPI odf<br>3.5. Memórias de sóliculo estos lostificativa IRI.PPI pof |  |
|              | * Parecer sobre o conteúdo acima relacionado:<br>Entre com a mensagem de aprovação ou recus                                                                                                    | X<br>12                                                                                                    |  |
|              | Recusar Aprovar                                                                                                    |                                                                                                    |  |

Podem ser inseridas justificativas ou informações complementares que julgar relevantes para a aprovação ou recusa da demanda.

Caso o formulário tenha sido preenchido pelo(a) gestor(a) e a aprovação esteja sendo excepcionalmente realizada por outro(a) servidor(a) da área, a justificativa deverá ser preenchida com o seguinte texto: "Demanda aprovada, visto que o formulário foi preenchido pelo(a) próprio(a) gestor(a) da área".

Caso o(a) gestor esteja de férias, a justificativa deve seguir o modelo: "Gerente está em gozo de férias no período de dia/mês a dia/mês".

#### Clicar em APROVAR ou RECUSAR;

|                                                                                   |                                                                                                    | 65                          |                                                                                                    |
|-----------------------------------------------------------------------------------|----------------------------------------------------------------------------------------------------|-----------------------------|----------------------------------------------------------------------------------------------------|
| TREINAMENTO                                                                       |                                                                                                    | <u>e</u>                    |                                                                                                    |
| emanda para PCA                                                                   |                                                                                                    | SEDU - GS (Venão 18)        |                                                                                                    |
| Descrição e Informações O                                                         |                                                                                                    |                             |                                                                                                    |
| manda                                                                             | ▲ STEPHANE CORREA MARQUES - OS - SECULAR                                                                                                    | U-GOVES Realizada           |                                                                                                    |
|                                                                                   | Ar STEPHANIE CORREA MARQUES - 05 - SEDU                                                                                                    | U-OOVES Realizada           |                                                                                                    |
|                                                                                   |                                                                                                    | Iniciada                    |                                                                                                    |
| ito(s) da Tarefa no E-Docs                                                        |                                                                                                    |                             |                                                                                                    |
|                                                                                   |                                                                                                    | ~                           |                                                                                                    |
| Conteúdo avaliado:                                                                | Praescher Enmulisio ID 000 odf                                                                                                    |                             |                                                                                                    |
| E-Flow   SEDU - OS   DFD: Formalizacióo de demanda para PCA   Preencher Formal    | rio   1.1.2. Descrição detalhada da demanda (ELPPI), odf                                                                                                    |                             |                                                                                                    |
| 2R 🗹 E-Flow I SEDU - GS I DFD: Formalização de demanda para PCA I Preencher F     | rmulário I 2.2. Justificativa completa IELPPII. pdf                                                                                                    |                             |                                                                                                    |
| 🖇 E-Flow I SEDU - OS I DFD. Formalização de demanda para PGA I Preencher Formulár | o 13.5. Memórias de cálculo e/ou iustificativa [ELPPI].odf                                                                                                    |                             |                                                                                                    |
| * Parecer sobre o conteúdo acima relacion                                         | ido:                                                                                                    |                             |                                                                                                    |
| Entre com a mensagem de aprovação ou re                                           | cusa                                                                                                    |                             |                                                                                                    |
|                                                                                   |                                                                                                    |                             |                                                                                                    |
|                                                                                   | TREINAMENTO emanda para PCA  (© Descrição e Informações ©  manda  tocia da Tarefa no E-Docs  Contecido avaliado: 2024 W073FX (2 Edina: 1500-160 LIPD: Formalaseia de denande ava PCA PCA 1000-00 TOF Demantaseia de denande ava PCA I-Penede E-  R Edina: 1500-160 LIPD: Formalaseia de denande ava PCA I-Penede E-  R Edina: 1500-160 LIPD: Formalaseia de denande ava PCA I- Peneder Tornalia  * Parecer sobre o contecido a caima relacional Entre com a mentagem de aprovação ou re | TREINAMENTO  manda para PCA | EXERCISED DE LOSALISMA de mente sur PAA l'herecher formalisma 112 Abrenisma de sub sur factura 11271 del 11271 del 1 |

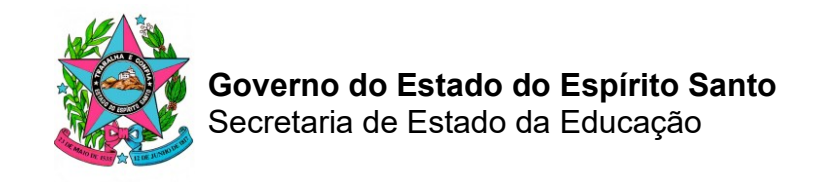

A tela seguinte exibirá uma confirmação da realização da etapa de aprovação:

| -      |                                                                                                    | AAASAITO.                                                                          |                       |
|--------|----------------------------------------------------------------------------------------------------|------------------------------------------------------------------------------------|-----------------------|
|        | TREIN                                                                                                    | AMENTO                                                                             |                       |
| Meus F | www > DFD: Formalização de demanda para PCA                                                                                            |                                                                                    | SEDU - GS (Versio 18) |
|        | (Descripão                                                                                                    | e Informações (A)                                                                  |                       |
| 0      | ( Dosniyao                                                                                                    |                                                                                    |                       |
|        | ) Formulário para Formalização de Demanda                                                                                              | ▲ STEPHANIE CORREA MARQUES - GS - SEDU - GO                                        | ES Realizada          |
| C      |                                                                                                    |                                                                                    |                       |
| (2)    |                                                                                                    |                                                                                    |                       |
| 00     | ) Encaminhamento                                                                                                    | 2 STEPHANE CORREA MARQUES - 05 - SEDU - 001                                        | ES Realizada          |
| 3      |                                                                                                    |                                                                                    |                       |
| 0      | ) Aprovação do(a) gestor(a)                                                                                                    | LARISSE BRUNORO GRECCO - GS - SEDU - GOV                                           | ES Realizada          |
|        | Conteúd                                                                                                    | io avaliado:                                                                       |                       |
|        | (2024-W673FK) C E-flow1 SEDU - GS1DFD: Formaliza                                                                                       | ação de demanda para PCA I Preencher Formulário [ELPPI].pdf                        |                       |
|        | 2024-X1VTSM [2] E-Flow (SEDU-GS) (DED Formalização de demanda pa<br>2024-R54(*29) [2] E-Flow (SEDU-GS) (DED Formalização de demanda pa | ra PCA i Preencher Formulário ( 1.1.2. Descrició detalhada da demanda (ELPPI), odf |                       |
|        | 2024-XZJTRH L <sup>2</sup> E-Flow (SEDU - GS) (DED: Formalização de demanda para                                                       | Ne peur cel (Treaces) reministre (AL Counternance conjecta (AL T) con              |                       |
|        |                                                                                                    |                                                                                    |                       |
|        | Escritorio ( conteudo disponível no Encamininamento E-D                                                                                |                                                                                    |                       |
|        | Loom one Look SC model and                                                                                                    |                                                                                    |                       |
|        | A seguinte mens                                                                                                    | agem foi fornecida:                                                                |                       |
|        | De acordo o                                                                                                    | om a demanda.                                                                      |                       |
|        | Documento comprobatóri                                                                                                    | io da realização desta Tarefa:                                                     |                       |
|        | 2024-N7SM39 🗹 E-Flow   SEDU - GS   DFD: FD                                                                                             | ormalização de demanda para PCA   Aprovar (ELPPI) odf                              |                       |

Também é possível visualizar os encaminhamentos pelo E-Docs, conforme exemplificado abaixo. Mas, **atenção!** A aprovação ou recusa **deve sempre ser realizada dentro do ambiente do E-Flow**. Caso o processo seja movimentado via E-docs, em vez do E-flow, o fluxo automático de aprovações será comprometido.

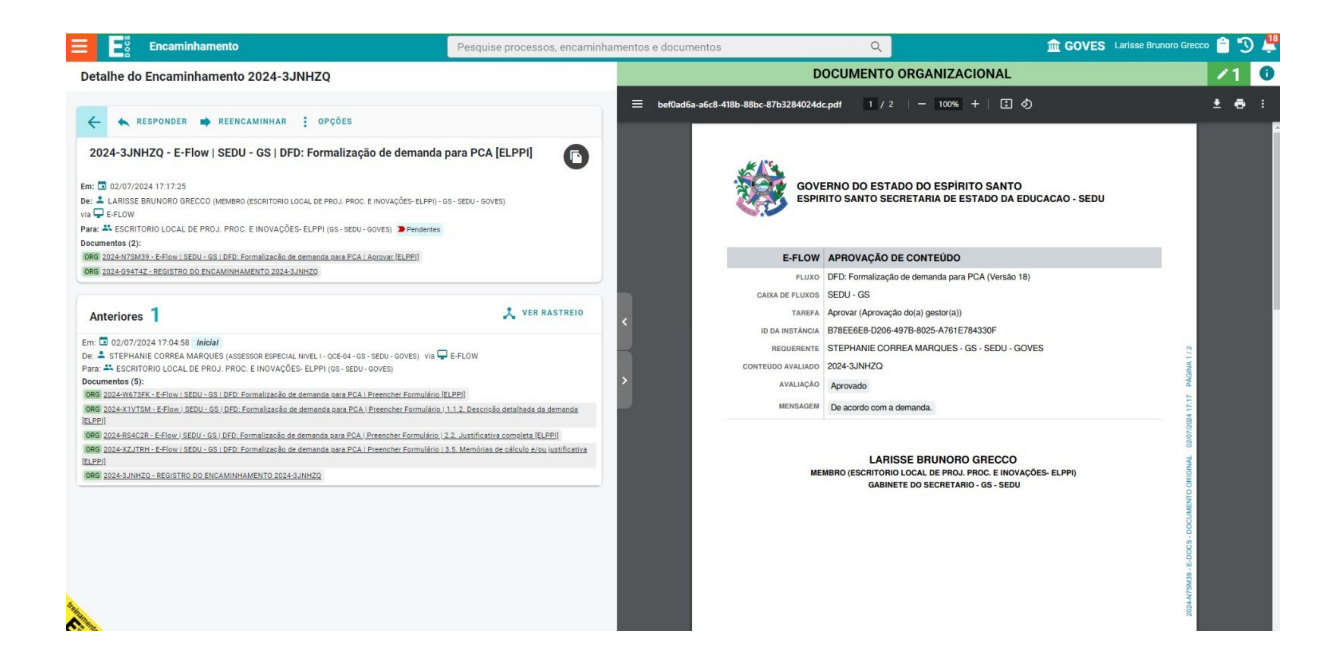